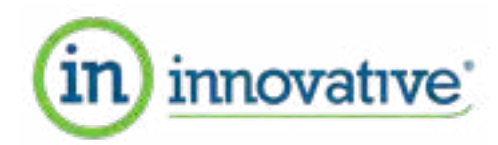

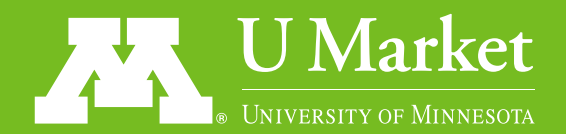

## Via Seating Odna Chairs

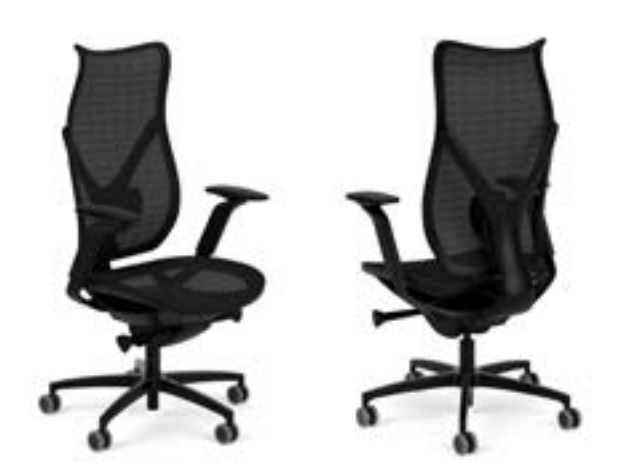

**VENDOR**: Innovative Office Solutions

DISCOUNT: 55% off of list, January 2023

**INCLUDES:** Advance synchro control mechanism, seat slider, adjustable armrests, adjustable lumbar support, all-floor casters. 12 year warranty including all parts and mesh..

NOTE: Prices are subject to change, obtain formal quote.

| DESCRIPTION                                                                                                    | MODEL #                                         | U of M<br>PRICE: | COLOR<br>SELECTION: | QUANTITY |
|----------------------------------------------------------------------------------------------------|-------------------------------------------------|------------------|---------------------|----------|
| Odna Task Chair, High Mesh Back,<br>Seat Slider, Height Adjustable Pivoting<br>Arms, Black Fabric, Mesh and Frame.<br>List Price: \$1475 | 203-0B-67C-SS-ONA1-<br>18BB-16SCG-OLUM1-<br>9FA | \$663.75         |                     |          |

### SHIPPING & INSTALLATION OPTIONS:

Twin Cities: Inside Delivery, Assembly, Installation, \$75 for first chair. \$40 each additional chair

Twin Cities: Home Delivery, Assembly, Installation, \$95 per chair

Twin Cities: Dock Delivery, No Charge, must have staffed dock, customer receives & assembles

Outside Twin Cities: Dock Delivery, No Charge, must have staffed dock, customer receives & assembles

\* Freight Damage - if product is delivered damaged customer must note, take photos of box and product and report immediately to Innovative.

### SHIP TO:

| Contact:         |        |
|------------------|--------|
| Email:           | Phone: |
| U of M Dept:     |        |
| Building/Room #: |        |
| Street:          |        |
| City/Zip:        |        |

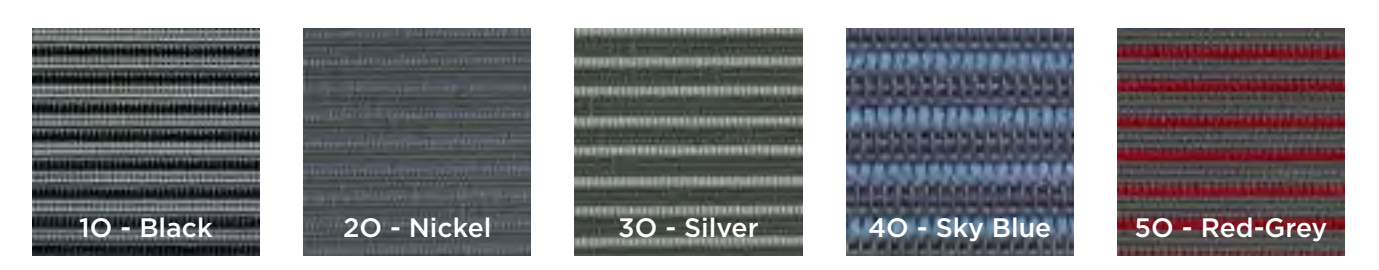

## HOW TO ORDER - SEE PAGE 2

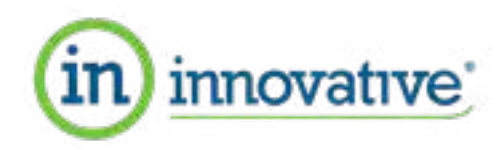

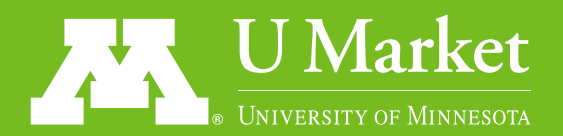

# HOW TO PLACE AN ORDER

### TO PLACE AN ORDER:

- 1. Login in to **U Market**
- 2. Click Innovative Furniture Tile, then click punch out

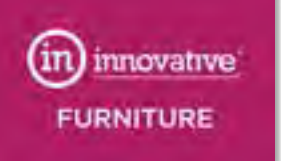

- 3. Click Request or Review Quote button CLICK HERE TO REQUEST OR REVIEW QUOTES
- 4. Click **Request a Quote** and fill out required fields see below

- 5. Attach this completed form (optional) see below
- 6. Submit Quote Request You'll receive an email when your quote is ready
- 7. Log back into U Market
- 8. Click Request or Review Quotes
  - Find correct quote
  - Download quote attachment and review for accuracy
  - On the Quotes page click **Add to Cart** this adds entire quote to cart
- 9. Click Checkout
- 10. After proceeding to Checkout add Quote PDF to **Internal Attachments** in the U Market cart

| Quotes                      |   |             |            |                         |                      |
|-----------------------------|---|-------------|------------|-------------------------|----------------------|
| Tant.                       | a |             |            |                         |                      |
| Quote #                     |   | Quote Date  | Start Dote | Expiration Date         | Ress. Total          |
| LINON WOODICIDLINE 15-2 IN: |   | 10/08/2020  | 09/00/2035 | 11/30/2020 12:59 AM EST |                      |
| AV45-00-01402               |   | 09/24/2020  | 64/16/2020 | 01/16/2021 12:59 AM EST | # \$3.694.57 ANTE-ON |
| 100015                      |   | 09/03/9/220 | 01/05/20/5 | 11/00/2020 12:59 AM EET | 2 \$615.04 APTE CH   |
| 100072                      |   | (8)/24/2020 | 68/24/2020 | 10/25/2020 12:50 AM EDT | A SLANGER AND DR     |

| Central   Sufficience   Sufficience                                                    | Cart = : 309822   | 7<br>Ne (Dimeta) | New Quote Requ<br>Important Nation for quality                                                                                                    | ost<br>menter<br>settementer | anta por esper Passe por<br>parte la ferrare dos fue | e d'ante à most de l'angenesano. Tours |       |   | a 200        | _ |
|----------------------------------------------------------------------------------------------------|-------------------|------------------|----------------------------------------------------------------------------------------------------|------------------------------|------------------------------------------------------|----------------------------------------|-------|---|--------------|---|
| Currentian   Currentian   Currentian   Currentian   Description   Approxition   Approxition                                                    | General           |                  | -                                                                                                    |                              | Wagney Address                                       |                                        | Denne |   |              |   |
| Delignation notiskie   Delignation notiskie   Delignation notiskie | Cole lies als     |                  | and the                                                                                                    |                              | -                                                    |                                        |       |   |              |   |
| Description     nd value       Votification and<br>Documents     nd value       Provide<br>Documents     nd value       Provide<br>Documents     Name       Manuel     Name       Manuel     Name       Manuel     Name       Manuel     Name       Manuel     Name       Manuel     Name       Manuel     Name       Manuel     Name       Manuel     Name       Manuel     Name                                                                                                    | 23/718=9          | 2020-13-29 had   | -                                                                                                    |                              |                                                      |                                        |       |   |              |   |
| Justifield of 410     n0 rable       Diametric III famourant     n0 rable       Profile     Normal       Attraption     Linda Woods       Intervention     Add                                                                                                    | Descriptore       | no walket        | ~                                                                                                    |                              |                                                      |                                        |       |   |              |   |
| Diametrici (Information)     Notice (Information)       Diametrici (Information)     Notice (Information)       Provide<br>Strangene     Linds Woodsi       Diametrici (Information)     Notice (Information)       Diametrici (Information)     Notice (Information)       Diametrici (Information)     Notice (Information)       Information     Add                                                                                                    | and and a set     |                  | in street                                                                                                    |                              |                                                      |                                        |       |   |              |   |
| Prairie     Normal       Arragene     Linde Wooch       Orwanit     Linde Wooch       Internet Stagenments     Add                                                                                                    | Durini lifaman    | no raise         | the state of the state of the s |                              | -                                                    | Point limit                            |       |   |              |   |
| A Tragment     Linda Woods       Compared by     Linda Woods       Interne Littlegements     Add                                                                                                    | Penning           | (Normal)         | And Description?                                                                                                    | Barris Parts                 | Bandsmark                                            | Mendanter Parts                        | -     | - | Sectory from |   |
| Croppel by Leds Woods'                                                                                                    | Aregins           | Linda Woods      | *                                                                                                    |                              |                                                      |                                        |       |   |              | - |
|                                                                                                    | Crared by         | Linda Woode      | [areas]                                                                                                    |                              |                                                      |                                        |       |   |              |   |
|                                                                                                    | Interne Structure | 4.64             | Anatomic                                                                                                    |                              |                                                      |                                        |       |   |              |   |
|                                                                                                    |                   | - Trade          | 7                                                                                                    |                              | -                                                    | Name of Address                        |       |   |              |   |